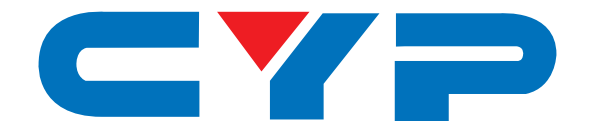

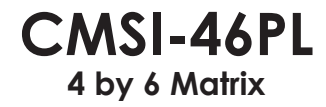

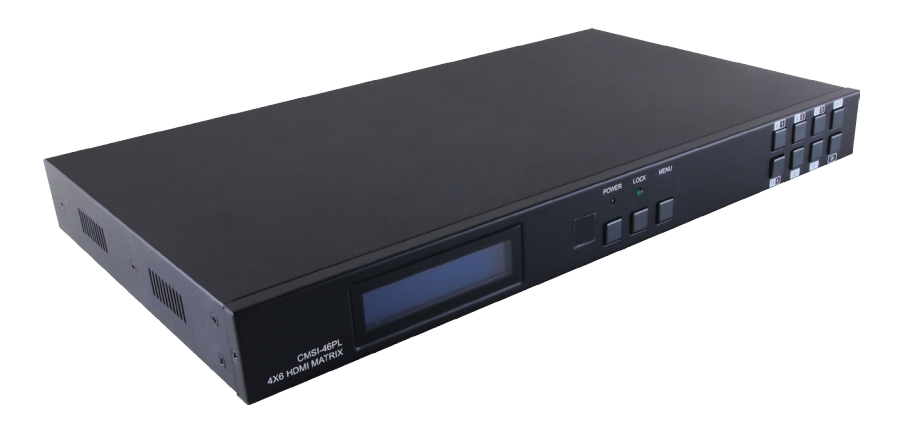

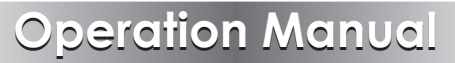

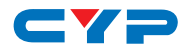

### DISCLAIMERS

The information in this manual has been carefully checked and is believed to be accurate. Cypress Technology assumes no responsibility for any infringements of patents or other rights of third parties which may result from its use.

Cypress Technology assumes no responsibility for any inaccuracies that may be contained in this document. Cypress also makes no commitment to update or to keep current the information contained in this document.

Cypress Technology reserves the right to make improvements to this document and/or product at any time and without notice.

### **COPYRIGHT NOTICE**

No part of this document may be reproduced, transmitted, transcribed, stored in a retrieval system, or any of its part translated into any language or computer file, in any form or by any means electronic, mechanical, magnetic, optical, chemical, manual, or otherwise—without express written permission and consent from Cypress Technology.

© Copyright 2013 by Cypress Technology.

All Rights Reserved.

Version 1.0 October 2013

### TRADEMARK ACKNOWLEDGMENTS

All products or service names mentioned in this document may be trademarks of the companies with which they are associated.

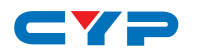

### **SAFETY PRECAUTIONS**

Please read all instructions before attempting to unpack, install or operate this equipment and before connecting the power supply.

Please keep the following in mind as you unpack and install this equipment:

- Always follow basic safety precautions to reduce the risk of fire, electrical shock and injury to persons.
- To prevent fire or shock hazard, do not expose the unit to rain, moisture or install this product near water.
- Never spill liquid of any kind on or into this product.
- Never push an object of any kind into this product through any openings or empty slots in the unit, as you may damage parts inside the unit.
- Do not attach the power supply cabling to building surfaces.
- Use only the supplied power supply unit (PSU). Do not use the PSU if it is damaged.
- Do not allow anything to rest on the power cabling or allow any weight to be placed upon it or any person walk on it.
- To protect the unit from overheating, do not block any vents or openings in the unit housing that provide ventilation and allow for sufficient space for air to circulate around the unit.

### **REVISION HISTORY**

| VERSION NO. | DATE DD/MM/YY | SUMMARY OF CHANGE   |
|-------------|---------------|---------------------|
| VRO         | 25/03/14      | Preliminary Release |
| VR1         | 07/07/14      | RS-232 Description  |

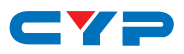

## CONTENTS

| 1. Introduction                           | 1      |
|-------------------------------------------|--------|
| 2. Applications                           | 1      |
| 3. Package Contents                       | 1      |
| 4. System Requirements                    | 2      |
| 5. Features                               | 2      |
| 6. Operation Controls and Functions       | 3      |
| 6.1 Front Panel                           | 3      |
| 6.2 Rear Panel                            | 4      |
| 6.3 Side Panel                            | 5      |
| 6.4 Remote Control                        | 5      |
| 6.5 IR Pin Assignment                     | 6      |
| 6.6 RS-232 Protocols                      | 6      |
| 6.7 RS-232 & Telnet Commands              | 7      |
| 6.8 RS-232 UART Command Illustration Diag | ram.10 |
| 6.9 Telnet Control                        | 11     |
| 6.10 Web GUI Control                      | 13     |
| 7. Connection Diagram                     | 15     |
| 8. Specifications                         | 16     |
| 9. Acronyms                               | 17     |

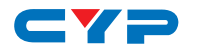

### **1. INTRODUCTION**

The 4 by 6 Matrix allows HDMI signal from any of its four sources to be routed to any of its six outputs simultaneously. With a thoughtful design for local and remote connections both required in system integration, the model is engineered with 2 HDMI and 4 CAT5e/6/7 outputs, the later ones carry major HDBaseT features including the transmission of high definition audio and video, bidirectional IR, RS-232 and PoC (Power over Cable) over 60 meters. The remote control, RS-232, Telnet and IP Control, with all information including system status presented on its LCM display.

### 2. APPLICATIONS

- HDMI system controls
- Video/TV wall display and control
- Security surveillance and control
- Commercial advertising, displaying and control
- Lecture room display and control
- Hyper market demonstration and control

### **3. PACKAGE CONTENTS**

- 1 x 4 by 6 Matrix
- HDMI over CAT5e/6/7 Receivers (Optional)
- 1 x IR Extender
- 1 x IR Blaster
- 1 x L&R Rack Ears
- 1 x 24V/3.75A DC Power Supply
- 1 x Power Cord
- 1 x Remote Control (with battery)
- 1 x Operation Manual

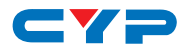

### **4. SYSTEM REQUIREMENTS**

- Input source equipment with HDMI connection cables
- Industry CAT5e/6/7 cable
- HDMI over CAT5e/6/7 Receivers with industrial CAT5e/6/7 cables
- Output displays or audio receiver equipments with HDMI connection cables

## **5. FEATURES**

- Supports resolutions VGA to WUXGA and 480i to 1080p dependent upon the output display's EDID settings
- Supports distances up to 70 meters through CAT6/7 cables and 60m for CAT5e
- Supports 3D signal display dependent upon the output display's EDID settings
- Supports bidirectional IR from input and output locations
- Supports external and internal EDID settings
- Supports LPCM 7.1CH, Dolby TrueHD, Dolby Digital Plus and DTS-HD Master Audio Transmission
- Supports PoC (Power over Cable) on compatible receiver only

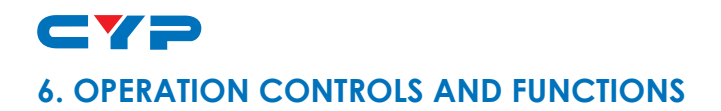

#### 6.1 Front Panel

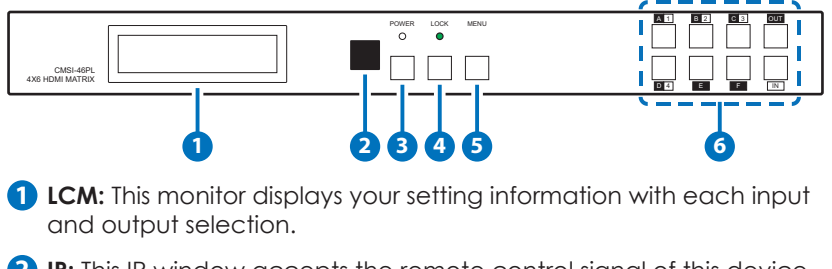

**2 IR:** This IR window accepts the remote control signal of this device only.

**3** Power Button & LED: Press this button to turn ON the device and the orange LED will illuminate when the power is ON. When the LED illuminate in red it is in standby mode.

**4 LCOK:** Press this button to lock all the buttons on the panel and the LED will illuminate. To unlock, just press it again.

5 Menu: Press this button once to select EDID setting from STD(internal) 1 or TV(external) 2 then press it again to confirm the selection. Press this button every time to confirm the selection.

**6** 1~4/A~F & OUT/IN button: Press OUT/IN button first to select the output/input then press the number button to make the selection accordingly. For example, output A~B wish to select input 1 and C~E wish to select input 2. Press OUT  $\rightarrow$  A  $\rightarrow$  B  $\rightarrow$  IN  $\rightarrow$  1  $\rightarrow$  Menu, and then press Out  $\rightarrow$  C  $\rightarrow$  D  $\rightarrow$  E  $\rightarrow$  IN  $\rightarrow$  2  $\rightarrow$  Menu. If the menu button is not pressed the selection will not be changed.

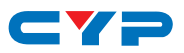

#### 6.2 Rear Panel

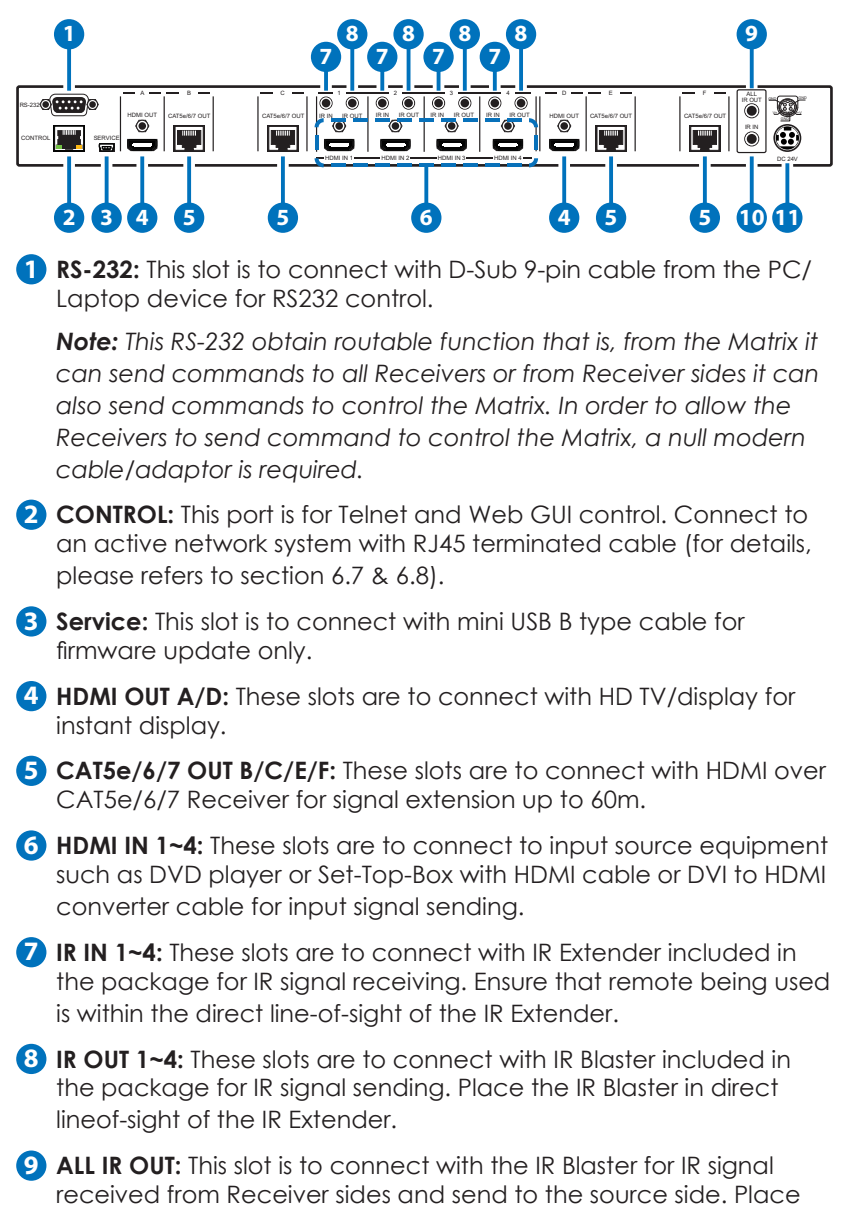

the IR Blaster in direct line-of-sight of the IR Extender.

4

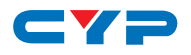

- **10** ALL IR IN: This slot is to connect with the IR Extender for IR signal receiving and send out to Receiver sides. Ensure that remote being used is within the direct line-of-sight of the IR Extender.
- **DC24V:** This slot is to plug the power cord with adaptor included in the package and then connect them with AC wall outlet for power supply.

#### 6.3 Side Panel

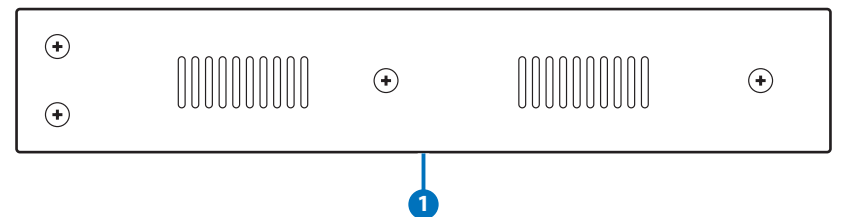

**1 Ventilator:** These are fan ventilator area, DO NOT block these area or cover it with any object.

#### 6.4 Remote Control

- Power: Press this button to switch ON the device or set it to standby mode.
- 2 IN: Input ports selection 1~4.
- **3 OUT:** Output ports selection A~F.

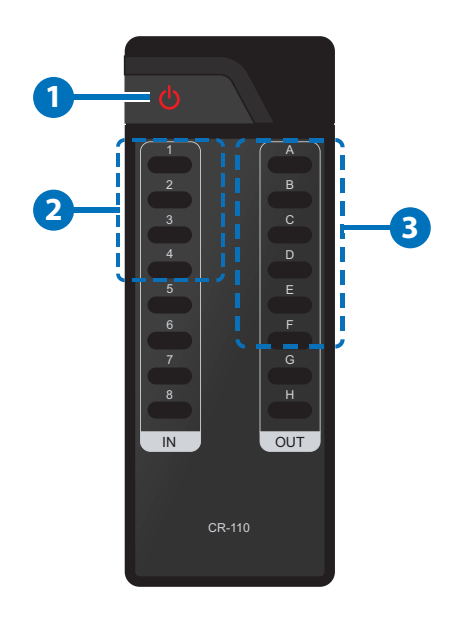

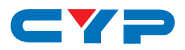

#### 6.5 IR Pin Assignment

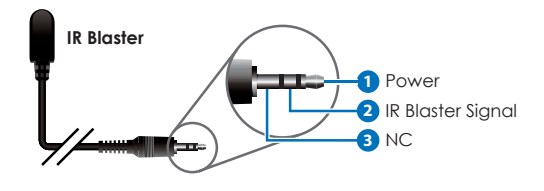

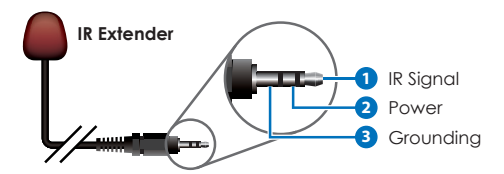

#### 6.6 RS-232 Protocols

| CMSI-46PL |            |  |
|-----------|------------|--|
| PIN       | Assignment |  |
| 1         | NC         |  |
| 2         | Tx         |  |
| 3         | Rx         |  |
| 4         | NC         |  |
| 5         | GND        |  |
| 6         | NC         |  |
| 7         | NC         |  |
| 8         | NC         |  |
| 9         | NC         |  |

| Remote Control Console |            |  |
|------------------------|------------|--|
| PIN                    | Assignment |  |
| 1                      | NC         |  |
| 2                      | Rx         |  |
| 3                      | Tx         |  |
| 4                      | NC         |  |
| 5                      | GND        |  |
| 6                      | NC         |  |
| 7                      | NC         |  |
| 8                      | NC         |  |
| 9                      | NC         |  |

Baud Rate: 19200bps Data bit: 8 bits Parity: None Flow Control: None Stop Bit: 1

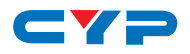

### 6.7 RS-232 & Telnet Commands

| Command                                         | Description                                                       |
|-------------------------------------------------|-------------------------------------------------------------------|
| A1~A4                                           | Switch output A to 1~4                                            |
| B1~B4                                           | Switch output B to 1~4                                            |
| Cl~C4                                           | Switch output C to 1~4                                            |
| D1~D4                                           | Switch output D to 1~4                                            |
| E1~E4                                           | Switch output E to 1~4                                            |
| F1~F4                                           | Switch output F to 1~4                                            |
| A0~F0                                           | Switch output A to F mute                                         |
| ABCD1~ABCD4                                     | Switch output ABCD to 1~4                                         |
| ABCD0                                           | Mute output ABCD at the same time                                 |
| SETIP <ip> <subnet><br/><gw></gw></subnet></ip> | Setting IP. SubNet. GateWay (Static IP)                           |
| RSTIP                                           | IP Configuration Was Reset to Factory<br>Defaults <dhcp></dhcp>   |
| IPCONFIG                                        | Display the current IP configuration                              |
| РО                                              | POWER OFF                                                         |
| P1                                              | POWER ON                                                          |
| ]~ 4                                            | Switch all the output to 1~4                                      |
| STORE                                           | STORE current I/O position (01~06)                                |
| RECALL                                          | RECALL the store I/O position (01~06)                             |
| SHOW                                            | SHOW current port's I/O position (01~06)                          |
| NAME                                            | NAME the stored port (01~06) no more than 8 charactors (ABCDEFGH) |
| 10                                              | Mute all the output                                               |
| ST                                              | Display the current matrix status and F/W version                 |
| RS                                              | System Reset to A1, B1, C2, D3, E3, F4                            |

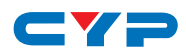

| Command   | Description                                                                                                    |
|-----------|----------------------------------------------------------------------------------------------------|
| EM        | Setting EDID MODE. 1-STD 2-TV                                                                                                    |
| ?         | Display all the available commands                                                                                                |
| UARTBAUD? | Display each output's baud rate setting<br>1: 9600bps<br>2: 14400bps<br>3: 19200bps<br>4: 38400bps<br>5: 57600bps<br>6: 115200bps |
| UARTBAUD2 | Set output B's baud rate from 1~6                                                                                                 |
| UARTBAUD3 | Set output C's baud rate from 1~6                                                                                                 |
| UARTBAUD5 | Set output E's baud rate from 1~6                                                                                                 |
| UARTBAUD6 | Set output F's baud rate from 1~6                                                                                                 |
| UARTSW?   | Display output's UART status.                                                                                                    |
| UARTSWO   | Switch to MCU. Restoring RS-232 control to the Receiver output back to Matrix.                                                    |
| UARTSW2   | Switch RS-232 control to output B and<br>allow Matrix to send commands to<br>Receiver's connected RS-232 device.                  |
| UARTSW3   | Switch RS-232 control to output C and<br>allow Matrix to send commands to<br>Receiver's connected RS-232 device.                  |
| UARTSW5   | Switch RS-232 control to output E and<br>allow Matrix to send commands to<br>Receiver's connected RS-232 device.                  |
| UARTSW6   | Switch RS-232 control to output F and<br>allow Matrix to send commands to<br>Receiver's connected RS-232 device.                  |
| Quit      | Exit (for telnet only)                                                                                                    |

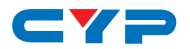

#### Note:

- 1. All the command will be not executed unless followed with a carriage return. All letters are case-insensitive.
- 2. Once switch RS-232 control to output Receiver all control can only be done under RS-232 system.
- 3. Output Receiver's RS-232 equipment baud rate must be set correctly in order to allow the Matrix to send through the commands.

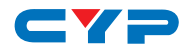

#### 6.8 RS-232 UART Command Illustration Diagram

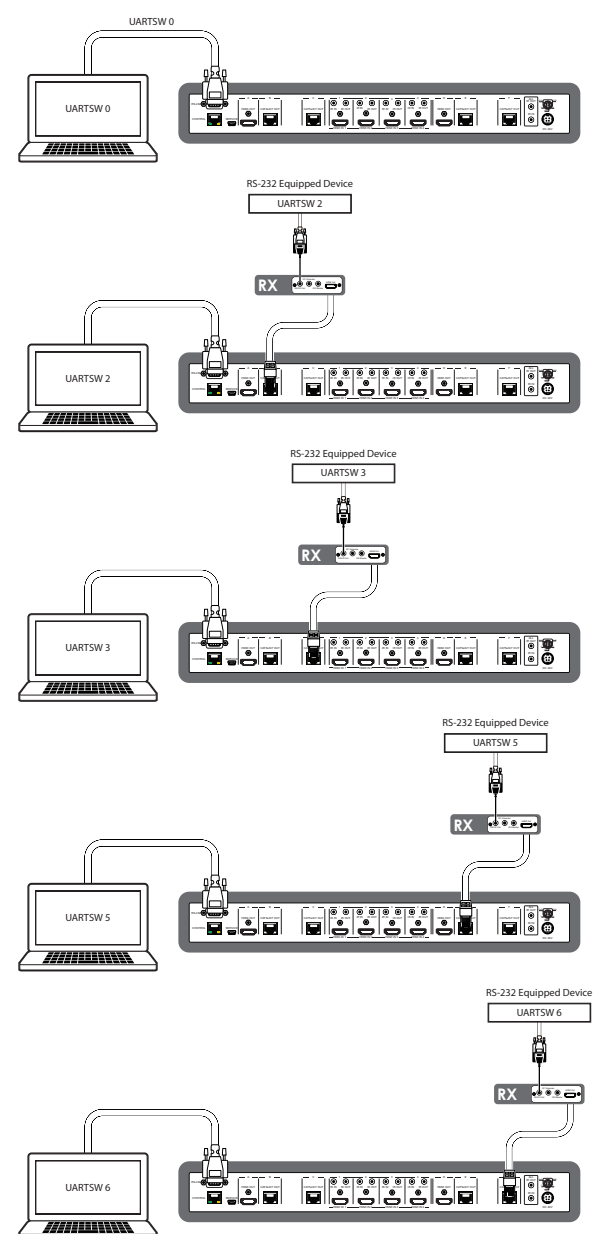

**Note:** This command allows RS-232 to control the Matrix.

**Note:** This command allows RS-232 to control the RS-232 device connected to output B's Receiver.

**Note:** This command allows RS-232 to control the RS-232 device connected to output C's Receiver.

**Note:** This command allows RS-232 to control the RS-232 device connected to output E's Receiver.

**Note:** This command allows RS-232 to control the RS-232 device connected to output F's Receiver.

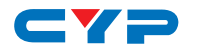

#### 6.9 Telnet Control

Before attempting to use the telnet control, please ensure that both the Matrix (via the 'CONTROL' port) and the PC/Laptop are connected to the active networks.

To access the telnet control in Windows 7, click on the 'Start' menu and type "cmd" in the Search field then press enter

Under Windows XP go to the 'Start' menu and click on "Run", type "cmd" with then press enter.

Under Mac OS X, go to Go $\rightarrow$  Applications  $\rightarrow$  Utilities  $\rightarrow$  Terminal See below for reference.

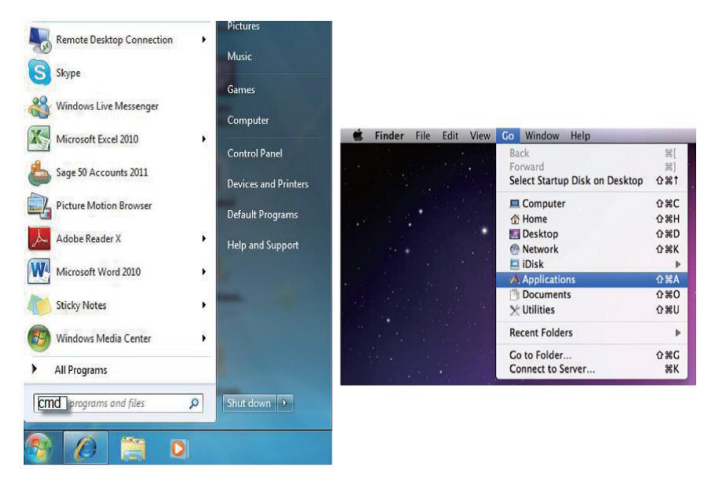

Once in the command line interface (CLI) type "telnet", then the IP address of the unit and "23", then hit enter.

**Note:** The IP address of the Matrix can be displayed on the device's LCM monitor by pressing the Menu button twice.

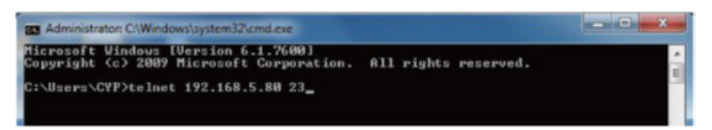

This will bring us into the device which we wish to control. Type "HELP" to list the available commands.

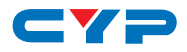

| <b>EX</b> Telnet 192.1                                                   | 68.5.170                                                                                                    | - 🗆 🗙 |
|--------------------------------------------------------------------------|----------------------------------------------------------------------------------------------------|-------|
| Welcome to C                                                             | MSI-46PL TELNET.                                                                                                    | -     |
| telnet-> ?                                                               |                                                                                                    |       |
| A1~A4<br>B1~B4<br>C1~C4<br>D1~D4<br>E1~E4<br>F1~F4<br>A0~F0<br>ABCD1~ABC | : Switch Output A to 1~4<br>: Switch Output B to 1~4<br>: Switch Output C to 1~4<br>: Switch Output D to 1~4<br>: Switch Output E to 1~4<br>: Switch Output F to 1~4<br>: Switch Output A to F mute<br>D4 : Switch output ABCD to 1~4 at the same time |       |
| ABCDØ: Mu<br>SETIP <ip> &lt;:<br/>RSTIP<br/>IPCONFIG<br/>РИ</ip>         | te output ABCD at the same time<br>SubNet> <gn> : Setting IP.SubNet.GateWay(Static IP)<br/>: IP Configuration Was Reset To Factory Defaults(DHCP)<br/>: Display the current IP config<br/>: Power Off</gn>                                             |       |
| P1<br>STORE<br>RECALL<br>SHOW                                            | : Power On<br>: STORE (81~96)<br>: RECALL (01~96)<br>: SHOW (81~96)                                                                                                    |       |
| NAME<br>11~14<br>10<br>ST                                                | : NAME (01706) (ABCDEFGH)<br>: Switch all the output to 1~4<br>: Mute all the output<br>: Display the current matrix state and firmware version                                                                                                    |       |
| RS<br>EM<br>UARTBAUD1~UA<br>Øbps,4:38400                                 | : System Reset to A1,B2,C3,D4,E5,F6<br>: Setting EDID MODE. 1-STD 2-TU.<br>RTBAUD6 : Setting outputA°F's uart baud (1:9600bps,2:14400bps,3:<br>bos,5:575600bps,6:115200bps)                                                                            | 1920  |
| UARTSW1~UART<br>UART<br>UARTSW?<br>?                                     | SM6 : Switch output's wart to A°F<br>SM0 : Switch output's wart to MCU<br>: Display the wart switching state<br>: Display all available commands                                                                                                    |       |
| QUIT                                                                     | : Exit                                                                                                    | -     |

Type "IPCONFIG" To show all IP configurations. To reset the IP, type "RSTIP" and to use a set static IP, type "SETIP" (For a full list of commands, see Section 6.7).

**Note:** All the commands will be not executed unless followed by a carriage return. Commands are case-insensitive. If the IP is changed then the IP Address required for Telnet access will also change accordingly.

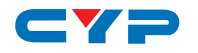

#### 6.10 Web GUI Control

On a PC/Laptop that is connected to the same active network as the Matrix, open a web browser (suggest using Internet Explorer Browser ver.9 and above) and type device's IP address on the web address entry bar. The browser will display the device's status, control and User setting pages.

| Status ×                                                                                                    |
|----------------------------------------------------------------------------------------------------|
| → C 🗋 192.168.5.93/index.shtml 🏠 🗮                                                                                                    |
| Status Control User Setting                                                                                                    |
| wer Status                                                                                                    |
| Power Status: ON                                                                                                    |
| Status                                                                                                    |
| IP Address 192.168.5.93   Immak Address 25.355.355.0   immak Address 25.135.250.0   immak Address 22.85.00.03.61.00   ip Port Numbers 80   Telent Port 23 |
| atrix Status                                                                                                    |
| National Port Angle Port Angle Port Input Port Output Port Input Port C 3 Data Port Input Port Data Port Input Port E 3 Data Port Input Port E 3          |
| JD Mode                                                                                                    |
| EDID Model TV                                                                                                    |

Click on the 'Control' tab to control power, input/output ports, EDID and reset mode.

| Control ×                                                                                                    |    |
|----------------------------------------------------------------------------------------------------|----|
| ← → C 🗋 192.168.5.93/control.shtml                                                                                                    | ☆≡ |
| CYPRESS CMSI-46PL                                                                                                    |    |
| Power Control                                                                                                    |    |
| [PowerOIt] [PowerOFF]                                                                                                    |    |
| Matrix Control                                                                                                    |    |
| Output Port A [Input Port 3 V Output Port B [Input Port 3 V Output Port C [Input Port 3 V Output Port D [Input Port 3 V Output Port 5 [Input Port 3 V Output Port 5 [Input Port 5 V Output Port 5 [Input Port 5 V Output Port 5 V Output Port 5 V |    |
| All Output Set To Select Input Port 🛩                                                                                                    |    |
| EDID Mode                                                                                                    |    |
| 2 - TV 🔹                                                                                                    |    |
| System Reset                                                                                                    |    |
| Reset                                                                                                    |    |
|                                                                                                    |    |
|                                                                                                    |    |

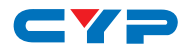

Clicking on the 'User Setting' tab allows you to reset the IP configuration. The system will ask for a reboot of the device every time any of the settings are changed. The IP address needed to access the Web GUI control will also need to be changed accordingly on the web address entry bar.

| 🕒 User Setting       | ×                       |                   |     |
|----------------------|-------------------------|-------------------|-----|
| ← → C                | 192.168.5.93/user.shtml |                   | ☆ ≡ |
| Status               | Control User Setting    | CYPRESS CMSI-46PL |     |
| IP Address a         | selection               |                   |     |
| Address<br>Type:     | DHCP/AutoIP             |                   |     |
| Static<br>IPAddress: | 192 . 168 . 5 .<br>93   |                   |     |
| Subnet Mask:         | 255 . 255 . 255 .<br>0  |                   |     |
| Default<br>Gateway:  | 192 . 168 . 5 .<br>254  |                   |     |
|                      | Update Settings         |                   |     |
| <u> </u>             |                         |                   |     |
|                      |                         |                   |     |
|                      |                         |                   |     |
|                      |                         |                   |     |
|                      |                         |                   |     |
|                      |                         |                   |     |
|                      |                         |                   |     |

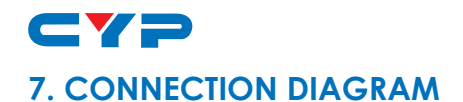

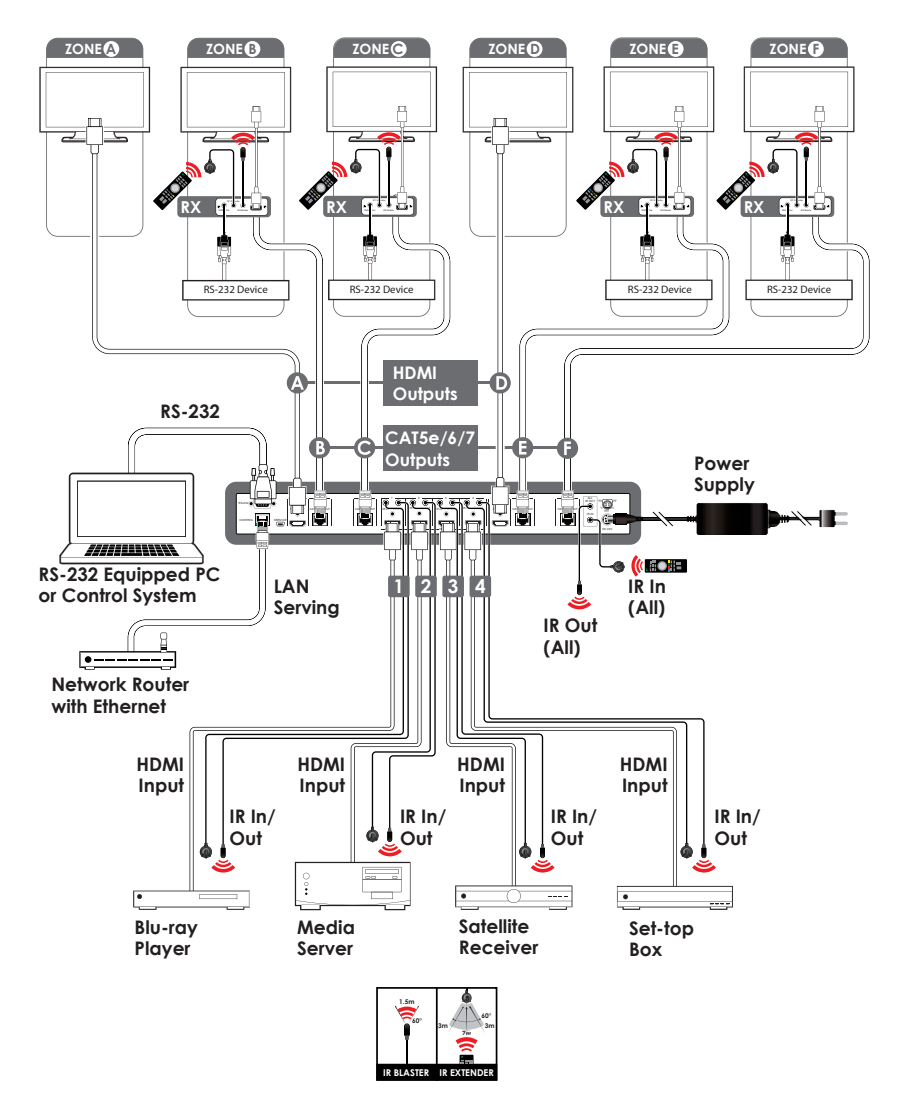

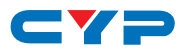

### 8. SPECIFICATIONS

| Video Bandwidth       | 225MHz/6.75Gbps                                                                                                    |
|-----------------------|----------------------------------------------------------------------------------------------------|
| Input Ports           | 4 x HDMI, 5 x IR Extender, 1 x RS-232, 1<br>x LAN (Control only), 1 x RJ45 (Control<br>Only), 1 x USB Mini-B (Service Only) |
| Output Ports          | 2 x HDMI, 4 x CAT5e/6/7, 5 x IR Blaster                                                                                     |
| Power Supply          | 24V / 3.75A DC (US/EU standards, CE/<br>FCC/UL certified)                                                                   |
| ESD Protection        | Human Body model:                                                                                                    |
|                       | ± 8kV (air-gap discharge)                                                                                                   |
|                       | ± 4kV (contact discharge)                                                                                                   |
| Dimensions (mm)       | 436(W) x 249(D) x 44(H)/Jacks Excluded<br>436(W) x 255(D) x 48(H)/Jacks Included                                            |
| Weight(g)             | 3334                                                                                                    |
| Chassis Material      | Metal                                                                                                    |
| Silkscreen Color      | Black                                                                                                    |
| Operating Temperature | 0°C~40°C / 32°F ~ 104°F                                                                                                    |
| Storage temperature   | -20°C~60°C / -4°F ~ 140°F                                                                                                   |
| Relative Humidity     | 20~90% RH (no condensation)                                                                                                 |
| Power Consumption (W) | 40W                                                                                                    |

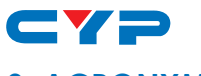

# 9. ACRONYMS

| ACRONYM | COMPLETE TERM                             |
|---------|-------------------------------------------|
| DTS     | Digital Theater System                    |
| EDID    | Extended Display Identification Data      |
| HDCP    | High-bandwidth Digital Content Protection |
| HDMI    | High-Definition multimedia Interface      |

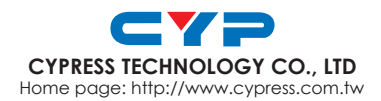

MPM-CMSI46PL